## Instrucțiuni pentru plata On-Line a serviciilor USARB

# 1. Această instrucțiune poate fi utilizată numai de către deținătorii de card de la Moldindconbank.

- 2. Accesați în orice browser internet adresa https://wb.micb.md/
- 3. După Autentificare, accesați butonul Plăți

| <ul> <li>MICB Web Banking × +</li> <li>← → C</li></ul> | AIN_MENU.PAYMENTS_TRANSFERS |       | 2 |
|--------------------------------------------------------|-----------------------------|-------|---|
|                                                        | IBANK                       |       |   |
| Istoria tranzacţiilor                                  | Carduri și conturi          | Plăţi |   |

4. Mergeți la Educație și Sport

|                                                     |            |                                | Data ultimei autorizări: 1 iunie 2022 (              |
|-----------------------------------------------------|------------|--------------------------------|------------------------------------------------------|
| Istoria tranzacțiilor Carduri și conturi            | Plăţi      | Setări                         | Mesaje                                               |
| Solicită credit online<br>Tăspuns instant (§) 24/24 |            | оормите кред<br>новенный ответ | ит <mark>онлайн</mark><br>世<br><sup>.</sup> (§ 24/24 |
| ٩,                                                  |            |                                | Foate regiunile ↓                                    |
| Şabloane de plată                                   |            |                                |                                                      |
| Plăți programate                                    |            |                                |                                                      |
| Transferuri pe carduri / conturi                    |            |                                |                                                      |
| Servicii de telecomunicații                         |            |                                |                                                      |
| Servicii comunale                                   |            |                                |                                                      |
| Servicii comunale (ACC, APLP, CCL)                  |            |                                |                                                      |
| Servicii de turism                                  |            |                                |                                                      |
| Educație și Sport                                   |            |                                |                                                      |
| Servicii financiare                                 |            |                                |                                                      |
| MPay - servicii publice (grădinițe, amenzi, impoz   | zite etc.) |                                |                                                      |
| Alte servicii                                       |            |                                |                                                      |

### 5. Tastați Afișează toți furnizorii

| Servicii de turism                    |                                   |                                          |
|---------------------------------------|-----------------------------------|------------------------------------------|
| Educație și Sport                     |                                   |                                          |
| ABC in Harmony                        | Academia de Fotbal Radu Rebeja    | Academic Writing                         |
| Albăstrița                            | AMTAP (Academia Arte: arendă)     | AMTAP (Academia Arte: ciclurile I și II) |
| AMTAP (Academia Arte: chirie cămin)   | AMTAP (Academia Arte: doctorat)   | Bucuria Copiilor                         |
| Căsuța din Poveste                    | Centrul de instruire și producție | Centrul Educational Josan Zinaida        |
| CLMC Proficiency                      | Clubul sportiv "Buiucani"         | Clubul Sportiv de Fotbal FC Sportul      |
|                                       |                                   | Afișează toți furnizo                    |
| Servicii financiare                   |                                   |                                          |
| MPay - servicii publice (grădinițe, a | menzi, impozite etc.)             |                                          |

### 6. Din Lista furnizorilor afișată selectați Univ. "Alecu Russo" Bălți

#### Educație și Sport

ABC in Harmony Albăstrița AMTAP (Academia Arte: chirie cămin) Căsuța din Poveste Centrul Educational Josan Zinaida Clubul Sportiv de Fotbal FC Sportul Colegiul Tehnologic DETS Grădinițe Buiucani DETS Grădinițe Rîșcani Făguraș Grădinița Nr.30 (Clopoțelul) Interstudia (limbi străine) lucosoft (cursuri IT) Liceum Lingvistica M Works (Examen.md) Master Studio (studii) Norocel-155 Poienița Veselă (grădiniță) Smart Reader Uniunea Conducatorilor Auto Univ. "Alecu Russo" Bălți Universitatea de Stat Taraclia (studii)

Academia de Fotbal Radu Rebeja AMTAP (Academia Arte: arendă) AMTAP (Academia Arte: doctorat) Centrul de Educatie Medicala (CEMC) CLMC Proficiency Clubul Sportiv Mold Progress FC Coșulețul Fermecat DETS Grådinite Centru DITS Bălți Foișorul Copiilor (grădiniță) Impact Camps IT Academia Step (studii) Liceul Mågdåcesti CSL Limba Noastra Litterarum Magia Copiilor matematica.md Odorașul Salcioara Constantin Stere Uniunea Compoz, și Muz. Univ. "Grigore Tambalac" Taraclia Viva Fashion House

Academic Writing AMTAP (Academia Arte: ciclurile I și II) Bucuria Copiilor Centrul de instruire și producție Clubul sportiv "Buiucani" Clubul Sportiv Vulturi DETS Grådinite Botanica DETS Grådinite Ciocana Erudit (cotizații) Football School Start Institutul de Geodezie Ingeocad iTech Academy Kids Liceul Teoretic 'Orizont' Linguata M Notes Mărțişor Microsif-Auto Planeta Viselor Școala de Artă Strășeni Sun Kids Universul Copilăriei Universitatea de Stat Taraclia (cămin) Zîmbetul (grădiniță)

Afișează lista prescurtată

7. Veți fi redirecționat la pagina unde trebuie să completați următoarele rânduri:

| Istoria tranzacțiilor | Carduri și co       | nturi         | Plăți                      |                  | Setări | Mesaje |
|-----------------------|---------------------|---------------|----------------------------|------------------|--------|--------|
|                       |                     | Ur            | niv. "Alecu Russ           | o" Bălți         |        |        |
|                       | Furnizor Servicii   | IP Univers    | itatea de Stat 'Alecu Russ | o' din or. Bălți |        |        |
| Codul fiscal al Fi    | urnizorului (IDNO)  | 10076020      | 00972                      |                  |        |        |
| Adresa jurid          | lică a Furnizorului | Bălți, str. F | Pușkin, 38                 |                  |        |        |
| Codul fiscal a        | l clientului (IDNP) |               |                            |                  |        |        |
|                       | Destinația plății   | Taxa pen      | tru admiterea USARB (100   | )3) Į            | ] ~    |        |
| Pn                    | enumele, Numele     |               |                            |                  |        |        |
|                       | Numărul cardului    |               |                            |                  | ] 🗸    |        |
|                       | Suma                |               |                            | MDL              |        |        |
|                       | Comision            | 5 MDL         |                            |                  |        |        |
|                       |                     |               | Continuare                 |                  |        |        |

a) **Cod fiscal al clientului (IDNP)** – se indică numărul de identificare din Buletinul de identitate, 13 cifre de pe verso plasticului (în cazul când taxa este achitată pentru o persoană terță, **Codul fiscal al clientului** este codul persoanei terțe pentru care se efectuează plata)

b) **Destinația plății** – din lista propusă se selectează serviciul pentru care va fi efectuată tranzacția, această Destinație este indicată în bonul de plată primit sau descărcat din aplicație

| Achitarea până la Ordin de încasare a numerarului nr.                                                                                                    |                                                                                |  |  |  |
|----------------------------------------------------------------------------------------------------|--------------------------------------------------------------------------------|--|--|--|
| Beneficiar: <b>Universitatea de StatAlecu Russo</b><br>Destinația plății: <u>Taxa pentru admitere (1003)</u><br>Plătitor:                                                                                                    | " din Bălți<br>Codul fiscal: 1007602000972<br>Codul personal:<br>Suma: 150 lei |  |  |  |
| Semnătura depunătorului<br>L.S. Controlor                                                                                                    | Casier                                                                         |  |  |  |
| Serviciul Guvernamental de Plăți Electronice                                                                                                    | Banca beneficiară:<br><u>BC "Moldindconbank" S.A.,</u> Sucursala Bălți         |  |  |  |
| Cod bancar: TREZMD2X                                                                                                    | Cod bancar: MOLDMD2X321                                                        |  |  |  |
| IBAN MD15TRPCCW518430B00023AA                                                                                                    | IBAN MD03ML00000022519211717                                                   |  |  |  |
| Încasarea banilor se efectuează prin:<br>(1) Serviciul Guvernamental de Plăți Electronice https://mpay.gov.md/Services/Service/USB01;<br>(2) în Sucursalele și agențiile băncii BC "Moldindconbank" S.A.; (3) internet banking<br>https://wb.micb.md; (4) Oficiile poștale |                                                                                |  |  |  |
| ATENȚIE! Bonul achitat trebuie prezentat la Comisia de admitere pentru a fi confirmat!                                                                                                    |                                                                                |  |  |  |

c) **Prenumele, Numele** – se indică Prenumele și Numele persoanei pentru care se efectuează plata

d) **Numărul cardului** – se selectează din listă contul de card de pe care va fi extrasă suma pentru efectuarea plății

- e) Suma se indică, cu cifre, suma care trebuie plătită
- f) În final tastați butonul **Continuare** care duce la Confirmarea și efectuarea tranzacției

|                                                                       | Univ. "Alecu Russo" Bălți                            |   |
|-----------------------------------------------------------------------|------------------------------------------------------|---|
| Furnizor Servicii                                                     | IP Universitatea de Stat "Alecu Russo" din or. Bălți |   |
| Codul fiscal al Furnizorului (IDNO)<br>Adresa juridică a Furnizorului | 1007602000972<br>Bălți, str. Pușkin, 38              |   |
| Codul fiscal al clientului (IDNP)                                     |                                                      |   |
| Destinația plății<br>Prenumele, Numele                                | Taxa pentru admiterea USARB (1003)                   | ~ |
| Numărul cardului                                                      |                                                      | ~ |
| Suma                                                                  | MDL                                                  |   |
| Comision                                                              | 5 MDL                                                |   |
|                                                                       | Continuare                                           |   |

8. După efectuarea plății, încărcați în aplicație sau transmiteți persoanei care a expediat bonul o confirmare tranzacției efectuate (o poză a operațiunii finale sau descărcați chitanța de pe Internet Banking).